Criminal Background Check and Fingerprinting

Office of Fieldwork and Certification

# Steps of Process

#### Fingerprinting Appointment

Attend your fingerprinting appointment; bring your IDENTOGO NJ Universal Fingerprint form with you

# Transfer/Archive to district

Each time you start at a new district you must transfer <u>or</u> archive your background information to them. Whether to Transfer or Archive will depend on the district requirement. This includes your first placement; your form should show that it was sent to SHU and your placement

# Prepare for placement

Practice proactive engagement with your Cooperating Teacher, Clinical Supervisor and the OFC to ensure all requirements for placement have been met

#### TODAY

File for criminal background check and schedule fingerprinting appointment. Payment will be required at this time\*\*

#### **Obtain approval**

Continuously check the office of student protection website for access to approval (this can take up to 2 weeks); **note: you will not receive a confirmation, it is your responsibility to check** 

#### Send approval to District

As soon as approval has been obtained, send a copy to your district contact! **\*\*you will be** unable to start your placement until you send your document\*\* very important!

## Sections

# Use the links to get to the step you need to complete

- <u>Filing for Criminal</u> <u>Background Check</u>
- <u>Transferring your background</u> <u>check to your district</u>
- <u>Archiving your background</u> <u>check to your district</u>
- <u>Viewing your completed</u> <u>Background Check/Sending</u> <u>your background check to</u> <u>The Office of Fieldwork and</u> <u>Certification</u>

## To complete the process you will need:

- Driver's License
- Social Security Number
- Debit/Credit Card

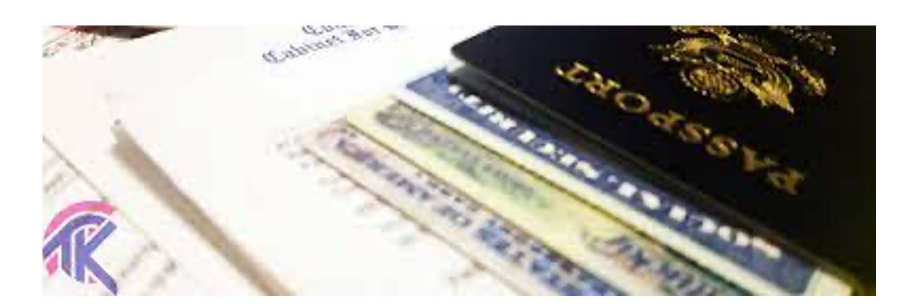

# Filing for Criminal History Review/Background Check

# 1. Go to the Office of Student Protection website and click "File authorization and ..."

#### **Office of Student Protection**

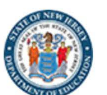

Office of Student **Chief School** Pre-Employment Resources P.L. **Ouestions and** Instructions Forms 2018, c. 5 Protection 🔗 Administrator Letters Answers Home / Office of Student Protection ( The Office of Student Protection Unit (OSP) conducts criminal background checks of applicants for **Applicants - Online** positions in New Jersey's public schools, private schools for students with disabilities, charter Systems schools, and nonpublic schools, as well as for authorized vendors and authorized school bus contractors, by working through the New Jersey State Police (NJSP) and the Federal Bureau of Applicant Approval Investigation (FBI). **Employment History** Read this before you apply... > Weekly Listing of Approved Applicants To complete this application, a Microsoft internet browser like Internet Explorer or Edge is recommended. All other operating systems and internet browsers are unreliable with this File Authorization and Make  $\overline{}$ program. Do not use Smart phones, tablets, iPads or other mobile devices. Back **Electronic Payment** to top

#### Access: <a href="https://nj.gov/education/crimhist/">https://nj.gov/education/crimhist/</a>

# 2. Select "New Administration Fee Request"

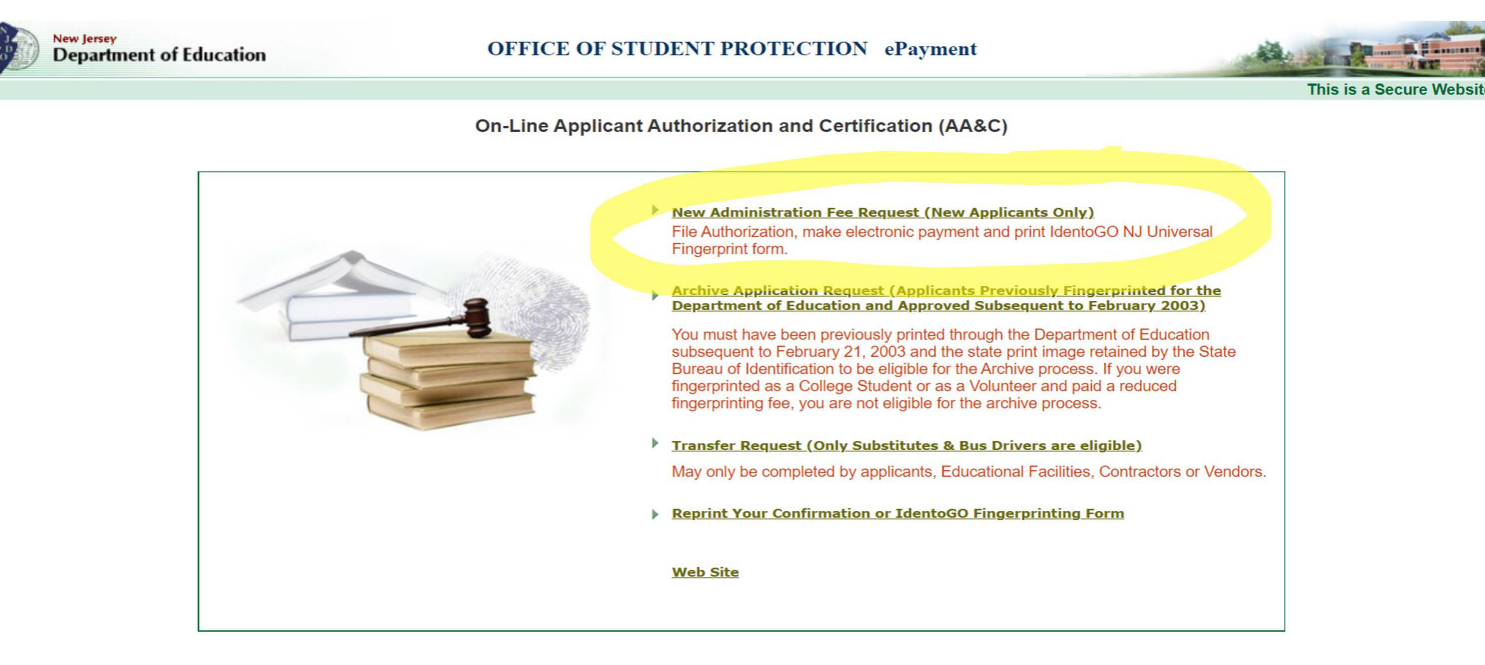

3. Enter your SSN

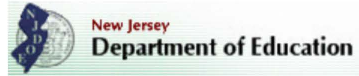

**OFFICE OF STUDENT PROTECTION** ePayment

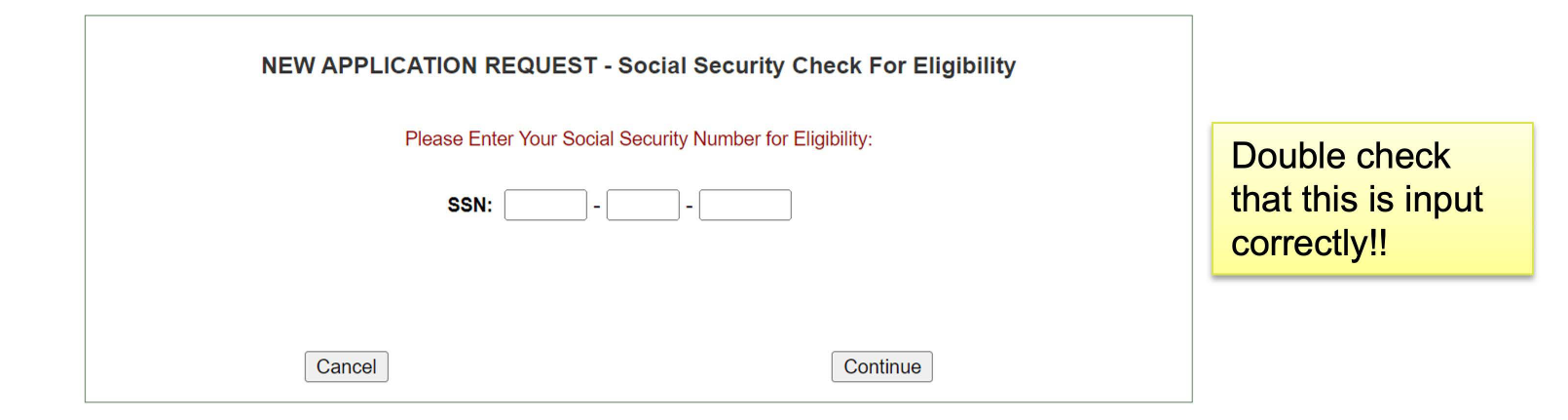

NEW JERSEY STATE DEPARTMENT OF EDUCATION PO BOX 500 TRENTON, NEW JERSEY 08625-0500 609-376-3999

## 4. Select "All positions, except ..."

New Jersey Department of Education

AA&C Home

#### **OFFICE OF STUDENT PROTECTION** ePayment

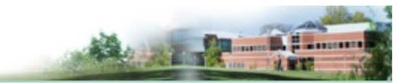

APPLICANT AUTHORIZATION AND CERTIFICATION (AA&C) NEW ADMINISTRATION FEE PAYMENT REQUEST

A user of the CHRU ePayments process will be asked to fill out an on-line Applicant Authorization and Certification (AA&C) form.

#### NEW APPLICATION REQUEST

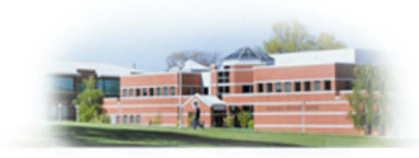

Please select an AA&C form:

- All Job Positions, except School Bus Drivers and Bus Aides, for Public Schools, Private Schools for Students with Disabilities and Charter Schools
- 2. All School Bus Drivers and Bus Aides, for Public Schools, Private Schools for Students with Disabilities, Charter Schools and Authorized School Bus Contractors
- 3. All Job Positions, except School Bus Drivers and Bus Aides, for Non Public Schools
- 4. All School Bus Drivers and Bus Aides, for Non Public Schools and Other Agencies

NOTE: A School Bus Driver is defined as an individual holding or applying for a Motor Vehicle "S" Endorsement.

## 5a. Fill out the required information

| New Jersey<br>Departmen                                              | nt of Education                                                                                                    | OFFICE OF STUDENT PROTECTION ePayment                                                                                                    |                                                                                                    |
|----------------------------------------------------------------------|----------------------------------------------------------------------------------------------------|----------------------------------------------------------------------------------------------------|----------------------------------------------------------------------------------------------------|
| AA&C Home                                                            |                                                                                                    |                                                                                                    |                                                                                                    |
|                                                                      | All Job I<br>STEP 1: Input Information and I                                                                                                    | APPLICANT AUTHORIZATION AND CERTIFICATION (AA&C)<br>NEW ADMINISTRATION FEE PAYMENT REQUEST<br>Positions, except School Bus Drivers and Bus Aides, for Public Schools, Private Schools for Students<br>with Disabilities and Charter Schools<br>egal Certification STEP 2: Payment STEP 3: Submit                                                                                                    |                                                                                                    |
| Again, double<br>check that you<br>have input your<br>SSN correctly. | Applicant Information:<br>Last Name*:<br>Social Security No.*:<br>Date of Birth*:<br>Sex*:<br>Race*:<br>Height*:<br>Weight*:<br>Maiden or alias Last Name :<br>Place of Birth *:<br>Country of Citizenship*:<br>Hair Color*:<br>Eye Color*:<br>Street Address*:<br>Citv*: | Image: Select v       First Name*:       Middle Init.:         Image: Middle Init.:       Middle Init.:       Middle Init.:         Image: Middle Init.:       Middle Init.:       Middle Init.:         Image: Middle Init.:       Middle Init.:       Middle Init.:         Image: Middle Init.:       Middle Init.:       Middle Init.:         Image: Middle Init.:       Image: Middle Init.:       Middle Init.:         Image: Middle Init.:       Image: Middle Init.:       Middle Init.:         Image: Middle Init.:       Image: Middle Init.:       Middle Init.:         Image: Middle Init.:       Image: Middle Init.:       Middle Init.:         Image: Middle Init.:       Image: Middle Init.:       Image: Middle Init.:       Middle Init.:         Image: Middle Init.:       Image: Middle Init.:       Image: Middle Init.:       Image: Middle Init.:       Image: Middle Init.:         Image: Middle Init.:       Image: Middle Init.:       Imag | Reminder: Be<br>sure to use your<br>full legal name<br>(as shown on<br>your government<br>documents). Do<br>not use a<br>nickname/<br>abbreviated<br>version of your<br>name. |
|                                                                      | State*:                                                                                                    | select V Zip*:                                                                                                    |                                                                                                    |

## 5b. Be Sure to use the correct codes to send to Seton Hall

|                           | Street Address*:              |                                                                    |               |
|---------------------------|-------------------------------|--------------------------------------------------------------------|---------------|
| DI FASE MAKE              | City*:                        |                                                                    |               |
|                           | State*:                       | select Zip*:                                                       |               |
| THESE CODES               | Job Category*:                | select   Position Name (Position Code)                             |               |
| THESE CODES:              | School Info. *:               | Other School                                                       |               |
|                           |                               |                                                                    | For your      |
| Select Sponsor            |                               |                                                                    | email, use a  |
| and Select:               |                               |                                                                    | personal      |
| Coton Hall                |                               | Contractor/Vendor                                                  | email address |
|                           |                               | V                                                                  | that you will |
| University<br>(127205001) |                               |                                                                    | have access   |
| (15/295001)               | Email *:                      |                                                                    | to after      |
|                           | Telephone Number*:            | - (Numbers only)                                                   |               |
|                           |                               |                                                                    | leaving Seton |
|                           | Legal Certification:          |                                                                    | Hall.         |
|                           | To continue with the ePayment | process read and accept the terms of the AA&C by checking the bay: |               |

□ • I do hereby authorize the New Jersey State Department of Education, its agents and representatives, to submit fingerprint data pertaining to me to the Federal Bureau of Investigation and the New Jersey State Police Bureau of Identification for the purpose of obtaining criminal history record information as required by N.J.S.A. 18A:6-7.2 or N.J.S.A. 18A:12-1.2 or N.J.S.A. 18A:39-19.1.

# 6. Complete Payment

| This fee includes a \$10.00 Criminal History Review Process |                                                  |                      |
|-------------------------------------------------------------|--------------------------------------------------|----------------------|
| This recurrence a proto chillinal filstory Review Process   | ing fee plue a cervice provider fee. Please pres | s "Nevt" to continue |
| Please have your Credit Card ready. We accept these maio    | r credit cards:                                  | S TYERE LO CONTINUE. |
|                                                             |                                                  |                      |
|                                                             |                                                  |                      |
|                                                             |                                                  |                      |
|                                                             |                                                  |                      |
|                                                             |                                                  |                      |
|                                                             |                                                  |                      |

NEW JERSEY STATE DEPARTMENT OF EDUCATION PO BOX 500 TRENTON, NEW JERSEY 08625-0500 609-376-3999

# 6. Complete Payment (cont.)

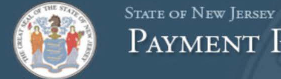

PAYMENT PROCESSING SERVICES

a have selected to pay by credit card. Complete Customer Billing Information and enter Credit Card Informati

|                              | Amount                                         |       |
|------------------------------|------------------------------------------------|-------|
| Criminal Background Checks   | \$                                             | 10.00 |
|                              | Pay now with New Jersey Government Services \$ | 11.00 |
|                              |                                                |       |
|                              |                                                |       |
| Customer Billing Information |                                                |       |
| Name *                       |                                                |       |
|                              |                                                |       |
| Company Name                 |                                                |       |
|                              |                                                |       |
|                              |                                                |       |
| Billing Address *            |                                                |       |
|                              |                                                |       |
| Billing Address 2            |                                                |       |
|                              |                                                |       |
| Billing City *               |                                                |       |
|                              |                                                |       |
|                              |                                                |       |
|                              |                                                |       |

# 6. Complete Payment (cont.)

| Credit Card Information                                    |                                                                                                    |                                    |  |
|------------------------------------------------------------|----------------------------------------------------------------------------------------------------|------------------------------------|--|
| Credit Card Type *                                         | Press F11 to exit full screen                                                                        |                                    |  |
| Credit Card Number *                                       |                                                                                                    |                                    |  |
| Expiration Date *                                          |                                                                                                    |                                    |  |
| Select a Month 🗸 Select a Year 🗸                           |                                                                                                    |                                    |  |
| Name on Credit Card *<br>exactly as it appears on the card |                                                                                                    |                                    |  |
| Verification Code * 1                                      |                                                                                                    |                                    |  |
|                                                            | eeer 123<br>printed on back of 11<br>most credit cards 11<br>Printed on front of<br>American Express |                                    |  |
| Continue Cancel ayment                                     | )                                                                                                    | Complete all required fields [ * ] |  |
|                                                            |                                                                                                    | Complete all required fields [*]   |  |
|                                                            |                                                                                                    |                                    |  |

© NIC 2022 terms of use | privacy policy | fag contact us

# 7. Complete each of the following steps

New Jersey Department of Education

**OFFICE OF STUDENT PROTECTION** ePayment

Close

AA&C Home

Your ePayment transaction has been processed successfully.

To continue please download a free copy of Adobe Reader if you do not have it already installed on your PC.

#### Please click on the following STEPS to continue the process:

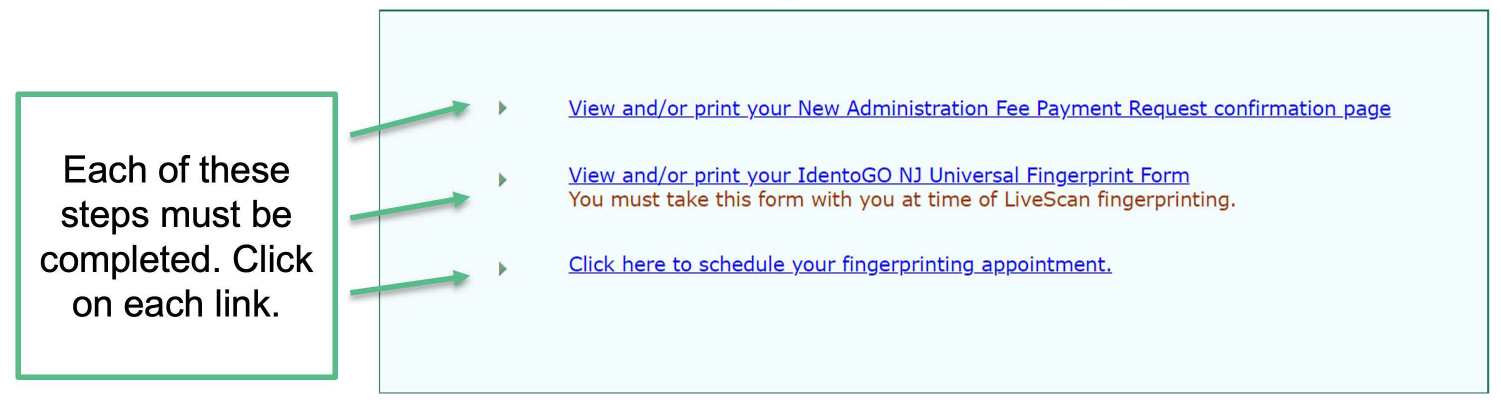

#### View and/or print your New Administration Fee Payment Request confirmation page

-print/screenshot a copy of the receipt

\*\*\*this is for your records
only, please do not send this
to the field office.

# 7. Complete each of the following steps

New Jersey Department of Education

**OFFICE OF STUDENT PROTECTION** ePayment

Close

AA&C Home

Your ePayment transaction has been processed successfully.

To continue please download a free copy of Adobe Reader if you do not have it already installed on your PC.

#### Please click on the following STEPS to continue the process:

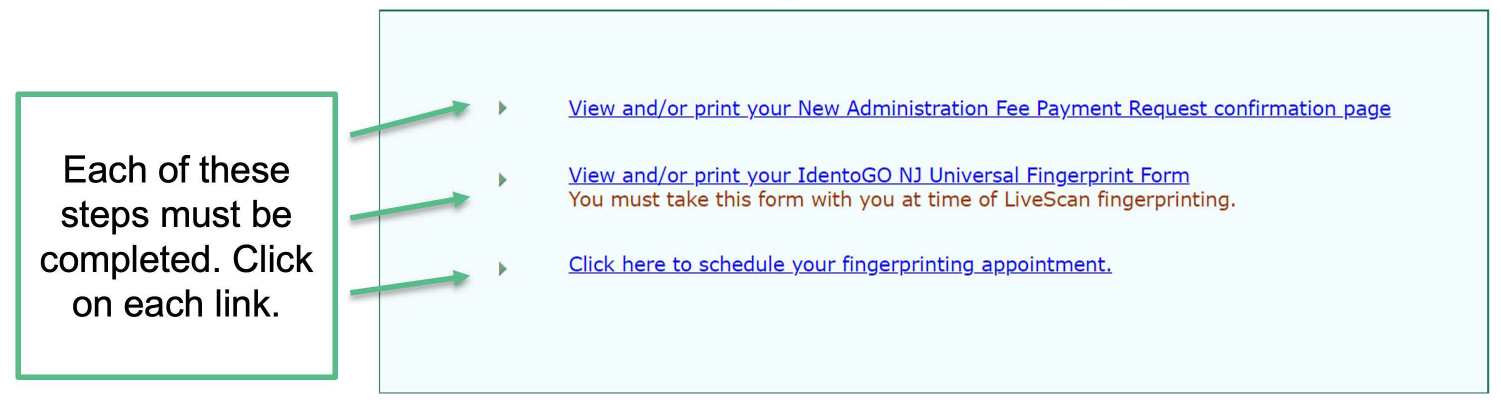

#### 2.

#### You just need to reference Box 7

IdentoGO NJ Universal Fingerprint Form

-You will need the following information when conducting scheduling your appointment.

Box 7: Contributor's Case Number (ex. 137295001 *When filing to SHU*)

# 7. Complete each of the following steps

New Jersey Department of Education

**OFFICE OF STUDENT PROTECTION** ePayment

Close

AA&C Home

Your ePayment transaction has been processed successfully.

To continue please download a free copy of Adobe Reader if you do not have it already installed on your PC.

#### Please click on the following STEPS to continue the process:

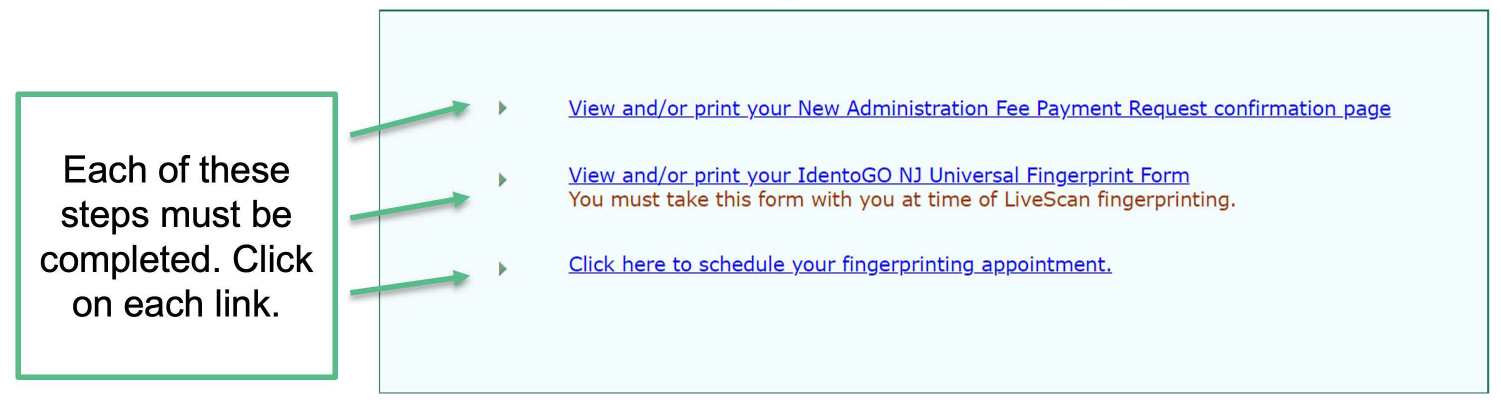

#### 3.

#### Click here to schedule your fingerprinting appointment with Idemia

-schedule your fingerprinting appointment

https://uenroll.identogo.com /workflows/2F1FB1

V

English

**IdentoGO** 

 Schedule or Manage Appointment

 Schedule or Manage Appointment or change an existing appointment.

 Schedule an in-person appointment or change an existing appointment.

 What do I need to bring to enrollment?

 Find out which documents you need to bring to the enrollment center to facilitate processing.

 Locate an Enrollment Center

 Locate and get directions to an enrollment center near you.

 Submit A Fingeprint Card by Mail

 Complete the pre-enrollment information necessary to submit a fingerprint card enrollment by mail.

## Fill in your name as shown on your ID

| _egal Name   |                                          |
|--------------|------------------------------------------|
| * First Name | * Middle Name (or NMN if no middle name) |
|              |                                          |
| * Last Name  | Suffix                                   |
|              | Choose One 🗸                             |

#### Date of Birth

| * | D | at | е | 0 | f | B | i | r | t | h | l |
|---|---|----|---|---|---|---|---|---|---|---|---|
|---|---|----|---|---|---|---|---|---|---|---|---|

\* Confirm Date of Birth

mm/dd/yyyy

mm/dd/yyyy

#### \* Method of Contact (at least one method is required)

| Email           | Confirm Email |
|-----------------|---------------|
|                 |               |
| Country Code    | Phone 1       |
| United States ~ |               |
| Country Code    | Phone 2       |
| United States ~ | ()            |

\*If using your email address, use

a personal, non-SHU email\*

#### Add the contributor case number shown on your Identogo form (ex. 137295001 if filed w/ SHU) Esental Info

\* Required Fields

Please enter your information below. Then click 'Next' to continue or 'Cancel' to exit.

#### **Agency Identifiers**

X Cancel

\* Contributor Case Number

Miscellaneous (if unknown, leave blank)

Only fill out if instructed to by your Agency

### Fill in your citizenship information

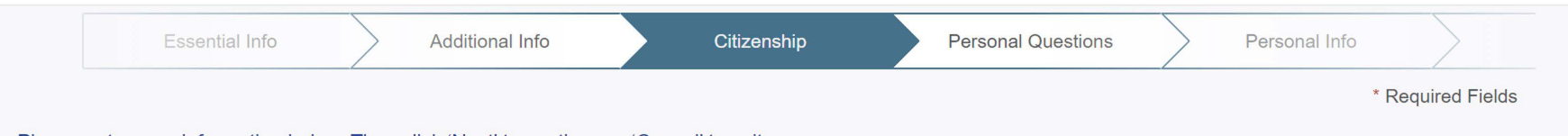

 $\sim$ 

Please enter your information below. Then click 'Next' to continue or 'Cancel' to exit.

#### Citizenship

| * Country of Birth        |   |
|---------------------------|---|
| United States             | ~ |
| City of Birth             |   |
|                           |   |
| * State/Province of Birth |   |
| New Jersey                | ~ |
| * Country of Citizenship  |   |

United States

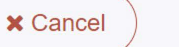

# Note: an Alias is an assumed name \*if you have to question it – you do not have one\*

2F1FB1 - New Jersey PUBLIC SCHOOL EMPLOYMENT-EDK-State&Fed

| Additional Info Citizenship Person                                             | al Questions Personal Info | Address |                   |
|--------------------------------------------------------------------------------|----------------------------|---------|-------------------|
|                                                                                |                            |         | * Required Fields |
| ase answer the questions below. Then click 'Next' to continue or 'Cancel' to e | xit.                       |         |                   |
| Have you ever used an alias?                                                   | O Yes                      | O No    |                   |
| Is your mailing address the same as your residential address?                  | ◯ Yes                      | O No    |                   |
|                                                                                |                            |         |                   |
| × Cancel                                                                       |                            | < Back  | Next >            |
|                                                                                |                            |         |                   |

### Make sure your information matches your ID

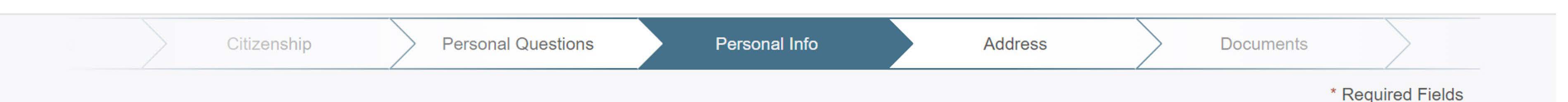

Please enter your information below (letters, spaces, hyphens (-), and apostrophes (') are allowed in name fields). Then click 'Next' to continue or 'Cancel' to exit.

#### **Personal Information**

| US Metric                                     |           |     |                |          |              |
|-----------------------------------------------|-----------|-----|----------------|----------|--------------|
| * Height                                      | * Weight  |     | * Hair Color   |          | * Eye Color  |
|                                               | 1         | lbs | Choose One     | ~        | Choose One 🗸 |
| * Preferred Language (Receipts & other commun | nication) |     | * Gender       | * Race   |              |
| English                                       |           | ~   | Choose One 🗸 🗸 | Choose ( | One 💙        |

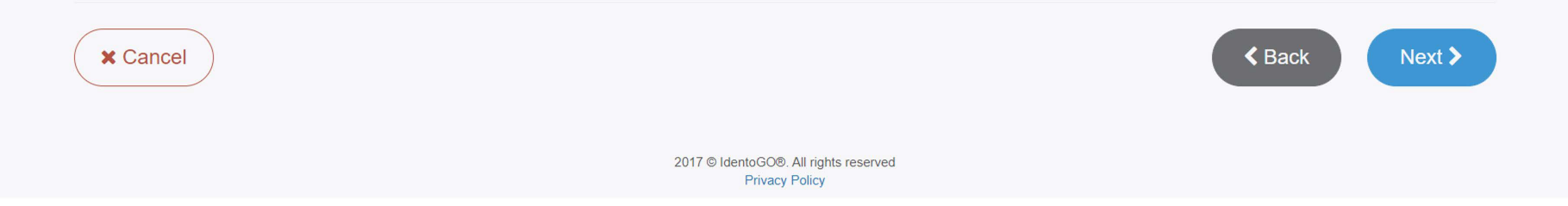

# Fill in your mailing address

Please enter your information below. Then click 'Next' to continue or 'Cancel' to exit.

| /ailing Address  |   |              |
|------------------|---|--------------|
| * Country        |   |              |
| United States    |   |              |
| * Address Line 1 |   |              |
| Ι                |   |              |
| Address Line 2   |   |              |
| * City           |   |              |
| * State/Province |   | * Postal Cod |
| Choose One       | ~ |              |

V

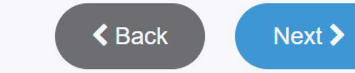

X Cancel

## Select the ID you will bring to your appointment

| Personal Info                    | $\rangle$      | Address               | Documents                               | Location        | Date and Tim   | e               |
|----------------------------------|----------------|-----------------------|-----------------------------------------|-----------------|----------------|-----------------|
|                                  |                |                       |                                         |                 |                | * Required Fiel |
| Please select the required docun | nents to brir  | ng to your enrollment | t. Then click 'Next' to continue or 'Ca | ncel' to exit.  |                |                 |
| Documents                        |                |                       |                                         |                 |                |                 |
| * Document                       |                |                       |                                         |                 |                |                 |
| Choose One                       |                |                       |                                         |                 |                | ~               |
|                                  |                |                       |                                         |                 |                |                 |
| * Does the name you are enro     | olling under i | match the name on all | documents selected?                     |                 | ⊖ Yes          | O No            |
| te: the most comm                | on ID u        | sed will be "         | Driver's License issue                  | d by a State or | outlying posse | ession of t     |
| S." but you can use              | any ID         | from the list         | t                                       |                 | , , ,          |                 |
| X Cancel                         |                |                       |                                         |                 | < Back         | Next >          |
|                                  |                |                       | 2047 @ Idente CO® All rights reserved   |                 |                |                 |

Privacy Policy

## Select an Enrollment center – location is up to you

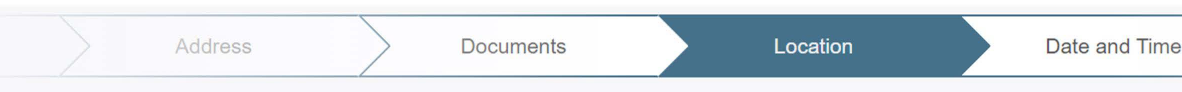

× Cancel

\* Required Fields

Next >

Enter a Postal Code, City, Airport Code or Special Location Access Code to search for a location to schedule your appointment. After selecting a location, click 'Next' to continue or 'Cancel' to exit.

Note: Your registration is not yet complete. You must select a location, as well as a date/time on the following pages prior to receiving your appointment confirmation.

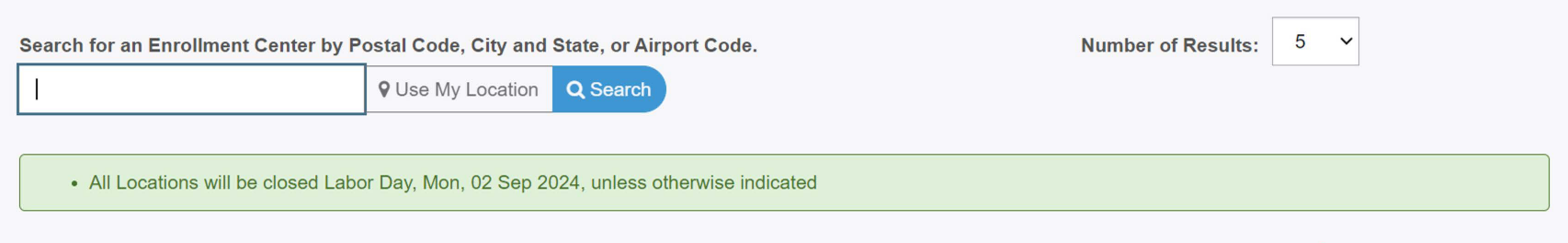

#### Note: there is an out of state fee if you go to an enrollment center outside of NJ (ex. ~\$40 for NY)

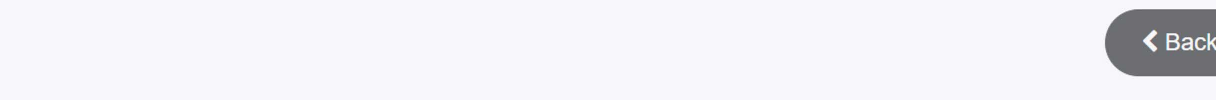

# Each location shows the *#* of available appointments --> select next to schedule

|               | Location                                                                                    | Address                                                                                                    | Next 7 Days                | Distance |
|---------------|---------------------------------------------------------------------------------------------|----------------------------------------------------------------------------------------------------|----------------------------|----------|
| >             | Sparta, NJ                                                                                  | 17 Woodport Rd                                                                                                    | 0 appointments available   | 12.89 mi |
| >             | Springfield, NJ                                                                             | 901 Mountain Ave                                                                                                    | 71 appointments available  | 16 mi    |
| >             | Garfield, NJ                                                                                | 85 Outwater Ln                                                                                                    | 6 appointments available   | 19.37 mi |
| >             | Newark, NJ                                                                                  | 532 Raymond Blvd                                                                                                    | 5 appointments available   | 20.86 mi |
|               |                                                                                             |                                                                                                    |                            |          |
| ~             | Staten Island, NY                                                                           | 420 South Avenue                                                                                                    | 285 appointments available | 24.59 mi |
| <b>~</b><br>♀ | Staten Island, NY<br>IdentoGO<br>420 South Avenue                                           | 420 South Avenue<br>Hours:<br>Monday - Friday: 09:30 AM - 06:00 PM                                                                      | 285 appointments available | 24.59 mi |
| <b>~</b>      | Staten Island, NY<br>IdentoGO<br>420 South Avenue<br>Ste 5A<br>Staten Island, NY 10303-1512 | 420 South Avenue<br>Hours:<br>Monday - Friday: 09:30 AM - 06:00 PM<br>ADDITIONAL FEES FOR THIS LOCATION                                 | 285 appointments available | 24.59 mi |
| <b>~</b>      | Staten Island, NY<br>IdentoGO<br>420 South Avenue<br>Ste 5A<br>Staten Island, NY 10303-1512 | 420 South Avenue<br>Hours:<br>Monday - Friday: 09:30 AM - 06:00 PM<br>ADDITIONAL FEES FOR THIS LOCATION<br>Out Of State Fee:<br>\$39.95 | 285 appointments available | 24.59 mi |

# Select the date and time for your appointment and mark your calendar!

\* Required Fields

Select a preferred date and time for your appointment at the specified location. Then click 'Submit' to confirm or 'Cancel' to exit. If you are unable to make an appointment for the available times or all appointments are booked, click the 'Back' button below, to select another location.

#### Appointment Date and Time (first available displayed by default)

| Select Date                                                                                           | Select Time  |
|----------------------------------------------------------------------------------------------------|--------------|
| Choose One 🗸                                                                                          | Choose One V |
| Location Details:<br>Q IdentoGO<br>901 Mountain Ave<br>Echo Plaza Ste 8<br>Springfield, NJ 07081-3414 |              |

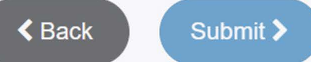

What to bring to your fingerprinting appointment:

- ID (ex. Driver's License)
- NJ Universal Fingerprint Form
- Credit card for payment of \$68 in NJ (due at time of appt)

# Looking Forward: approval about 2 weeks after you have been fingerprinted

#### Return to the Office of Student Protection website

https://www.nj.gov/education/crim hist/

-you will **NOT** receive a confirmation email once your fingerprints have been approved; it is your responsibility to check regularly for approval

#### Select Applicant Approval Employment History on right hand side of page

-enter your social security number and birth date to view status of application SCREENSHOT AND PRINT your Applicant Approval Employment History Form

-save a copy to your computer

# Go to <u>Office of Student Protection</u> and click "Applicant Approval Employment History"

#### **Office of Student Protection**

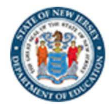

~

Back

to top

The Office of Student Protection Unit (OSP) conducts criminal background checks of applicants for positions in New Jersey's public schools, private schools for students with disabilities, charter schools, and nonpublic schools, as well as for authorized vendors and authorized school bus contractors, by working through the New Jersey State Police (NJSP) and the Federal Bureau of Investigation (FBI).

#### Read this before you apply...

To complete this application, **a Microsoft internet browser like Internet Explorer or Edge is recommended**. All other operating systems and internet browsers are **unreliable with this program**. Do not use Smart phones, tablets, iPads or other mobile devices.

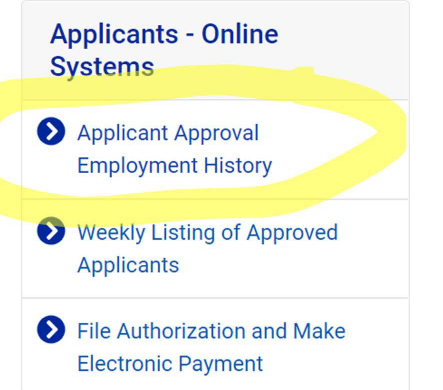

# Example Background Sent to SHU

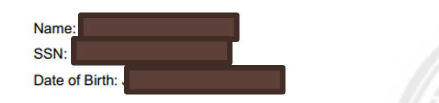

Document Id: e48d2beb0edd458df5ff1213b5319abd Number of Approvals: 1

List of all Approval(s) Issued by the NJ Dept. of Education Office of Student Protection, as of 05/23/2022

| Approval Date | County Code | District Code | School Code | Contractor Code      | Job Position       | PCN          | Transfer Date |
|---------------|-------------|---------------|-------------|----------------------|--------------------|--------------|---------------|
| 05/13/2022    | 13          | 7295          | 001         | 0000                 | SUBSTITUTE TEACHER | 496600707492 |               |
|               |             |               | Y           | Seton<br>Dist<br>Coo | Hall<br>rict<br>de |              |               |

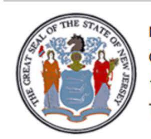

New Jersey Department of Education Office of Student Protection 100 Riverview Plaza, P.O. Box 500 Trenton, NJ 08625-0500

# How to Transfer to Your District

## 1. Go <u>Here</u> and click "File Authorization and Make..."

| Office of Student<br>Protection 😭                                           | Instructions                                                         | Forms                                        | Chief School<br>Administrator Letters                                                        | Pre-Employmer<br>2018, c. 5                      | t Resources P.L.               | Questions and<br>Answers                |    |
|-----------------------------------------------------------------------------|----------------------------------------------------------------------|----------------------------------------------|----------------------------------------------------------------------------------------------|--------------------------------------------------|--------------------------------|-----------------------------------------|----|
| Home / Office of Stu                                                        | udent Protection                                                     |                                              |                                                                                              |                                                  |                                |                                         |    |
| The Office of Student P<br>positions in New Jerse<br>schools. and nonpublic | rotection Unit (OSP)<br>y's public schools, p<br>schools, as well as | ) conducts o<br>rivate schoo<br>for authoriz | criminal background checks<br>ols for students with disabili<br>zed vendors and authorized : | of applicants for<br>ties, charter<br>school bus | Applicants<br>Systems          | - Online                                |    |
| contractors, by working<br>Investigation (FBI).                             | through the New Jo                                                   | ersey State                                  | Police (NJSP) and the Feder                                                                  | al Bureau of                                     | Applicant A<br>Employme        | Approval<br>nt History                  |    |
| To complete this appl                                                       | Read ti<br>ication, a Microsoft                                      | his before y<br>internet bro                 | ou apply<br>wser like Internet Explorer o                                                    | or Edge is                                       | Weekly Lis Applicants          | ting of Approved                        |    |
| recommended. All oth<br>program. Do not use S                               | ner operating system<br>Smart phones, table                          | ns and inter<br>ts, iPads or                 | net browsers are <b>unreliable</b><br>other mobile devices.                                  | with this                                        | File Author Electronic         | rization and Make<br>Payment            |    |
| There are three differer<br>record check. Please re                         | nt types of application<br>and the descriptions                      | ons to selec<br>below to de                  | t from to complete the Crim<br>etermine which of the applic                                  | inal History<br>ations is correct                | Contact Us                     | ;                                       |    |
| lf:                                                                         |                                                                      |                                              |                                                                                              |                                                  | NJ State Dep<br>Office of Stud | artment of Education<br>lent Protection | to |

# 2. Click on Transfer Request

New Jersey Department of Education

#### **OFFICE OF STUDENT PROTECTION** ePayment

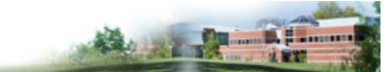

This is a Secure Website

**On-Line Applicant Authorization and Certification (AA&C)** 

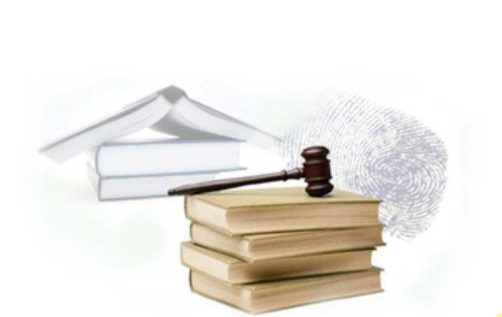

- New Administration Fee Request (New Applicants Only) File Authorization, make electronic payment and print IdentoGO NJ Universal Fingerprint form.
- Archive Application Request (Applicants Previously Fingerprinted for the Department of Education and Approved Subsequent to February 2003)

You must have been previously printed through the Department of Education subsequent to February 21, 2003 and the state print image retained by the State Bureau of Identification to be eligible for the Archive process. If you were fingerprinting as a College Student or as a Volunteer and paid a reduced fingerprinting fee, you are not eligible for the archive process.

- Transfer Request (Only Substitutes & Bus Drivers are eligible)
- May only be completed by applicants, Educational Facilities, Contractors or Vendors.
- Reprint Your Confirmation or IdentoGO Fingerprinting Form

Web Site

3. Enter your SSN

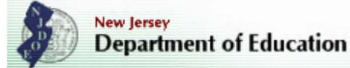

#### OFFICE OF STUDENT PROTECTION ePayment

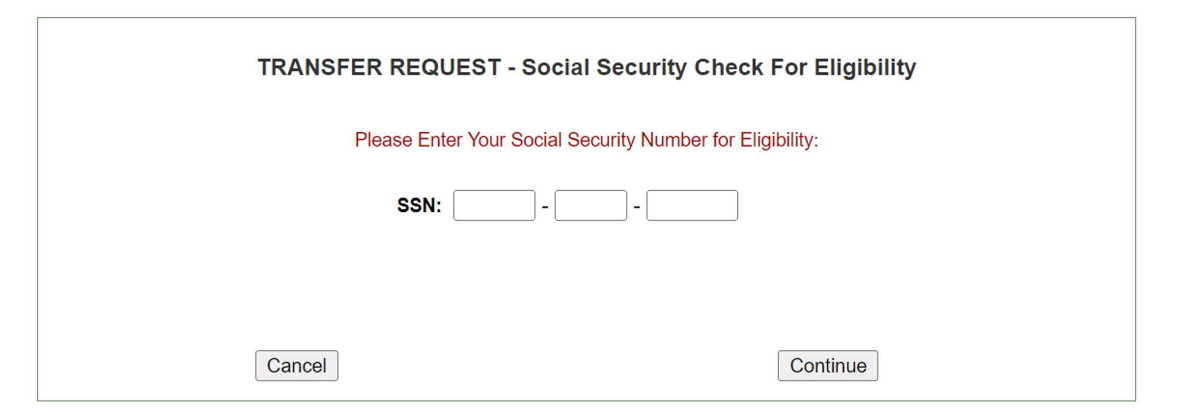

# 4. Completing the Transfer

- You will see 2 options (Bus drivers OR All other Positions)
- Complete the requested applicant information including:
  - County
  - District
  - o School
  - Contract/Vendor
- Review information and complete payment (\$6 to Transfer)
- When payment has gone through you will see: "Your ePayment transaction has been processed successfully." You may print a copy of this receipt
- Follow the steps in the next slides to access your completed form and to check if transfer is complete

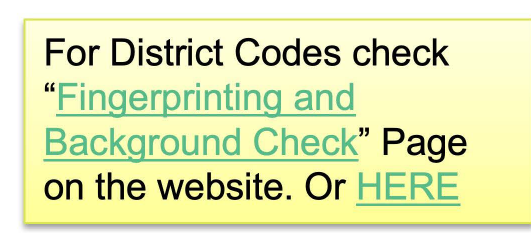

**ONLY** do this if the district requires it.

# How to Archive to Your District

## 1. Go <u>Here</u> and click "File Authorization and Make..."

| Office of Student<br>Protection <b></b>                                     | Instructions                                                           | Forms                                      | Chief School<br>Administrator Letters                                                        | Pre-Employmen<br>2018, c. 5                      | t Resources P.L.               | Questions and<br>Answers                |
|-----------------------------------------------------------------------------|------------------------------------------------------------------------|--------------------------------------------|----------------------------------------------------------------------------------------------|--------------------------------------------------|--------------------------------|-----------------------------------------|
| Home / Office of St                                                         | udent Protection                                                       |                                            |                                                                                              |                                                  |                                |                                         |
| Fhe Office of Student F<br>positions in New Jerse<br>schools, and nonpublic | Protection Unit (OSP)<br>y's public schools, pr<br>schools, as well as | conducts o<br>rivate schoo<br>for authoriz | priminal background checks<br>ols for students with disabili<br>and vendors and authorized a | of applicants for<br>ties, charter<br>school bus | Applicants<br>Systems          | - Online                                |
| contractors, by working<br>nvestigation (FBI).                              | g through the New Je                                                   | ersey State                                | Police (NJSP) and the Feder                                                                  | al Bureau of                                     | Applicant / Employme           | Approval<br>nt History                  |
| To complete this app                                                        | Read th                                                                | is before y                                | ou apply                                                                                     | or Edge is                                       | Weekly Lis Applicants          | ting of Approved                        |
| recommended. All oth<br>program. Do not use s                               | ner operating system<br>Smart phones, tablet                           | is and inter<br>s, iPads or                | net browsers are <b>unreliable</b><br>other mobile devices.                                  | with this                                        | File Author<br>Electronic      | rization and Make<br>Payment            |
| There are three different ecord check. Please re                            | nt types of applicatio<br>ead the descriptions                         | ns to selec<br>below to de                 | t from to complete the Crimi<br>etermine which of the applic                                 | nal History<br>ations is correct                 | Contact Us                     | 3                                       |
| or you.<br>f:                                                               |                                                                        |                                            |                                                                                              |                                                  | NJ State Dep<br>Office of Stud | artment of Education<br>lent Protection |

# 2. Click on "Archive Application Request..."

New Jersey Department of Education

**OFFICE OF STUDENT PROTECTION** ePayment

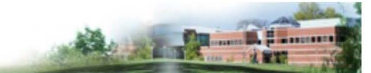

This is a Secure Website!

#### **On-Line Applicant Authorization and Certification (AA&C)**

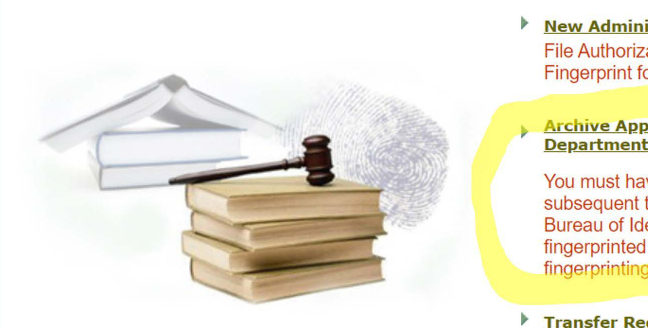

- New Administration Fee Request (New Applicants Only) File Authorization, make electronic payment and print IdentoGO NJ Universal Fingerprint form.
- Archive Application Request (Applicants Previously Fingerprinted for the Department of Education and Approved Subsequent to February 2003)

You must have been previously printed through the Department of Education subsequent to February 21, 2003 and the state print image retained by the State Bureau of Identification to be eligible for the Archive process. If you were fingerprinted as a College Student or as a Volunteer and paid a reduced fingerprinting fee, you are not eligible for the archive process.

- Transfer Request (Only Substitutes & Bus Drivers are eligible)
  - May only be completed by applicants, Educational Facilities, Contractors or Vendors.
- Reprint Your Confirmation or IdentoGO Fingerprinting Form

Web Site

3. Enter your SSN

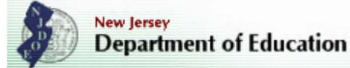

#### OFFICE OF STUDENT PROTECTION ePayment

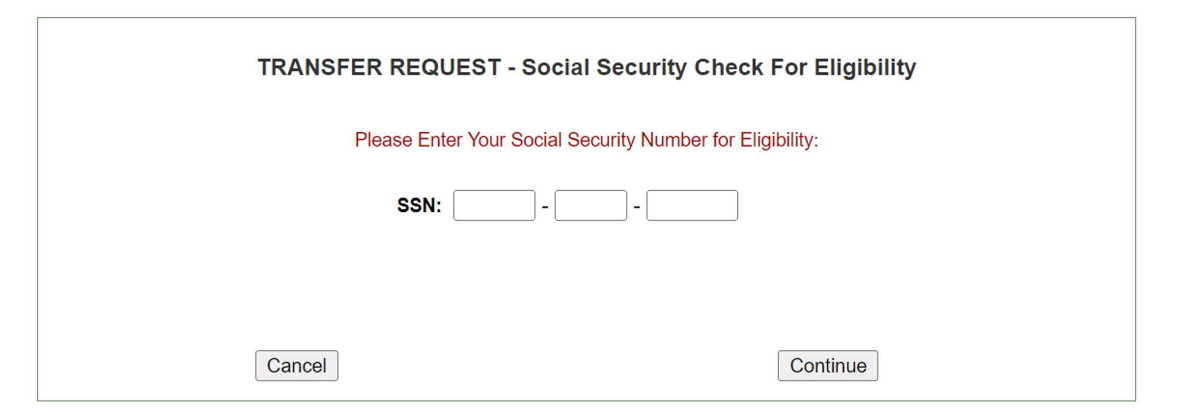

# 4. Completing the Archive

- You will see 4 options (Bus drivers OR All other Positions)
  - ONLY select the option that says, "All Job Positions, except School Bus Drivers and Bus Aides, for Public Schools, Private Schools for Students with Disabilities, and Charter Schools".

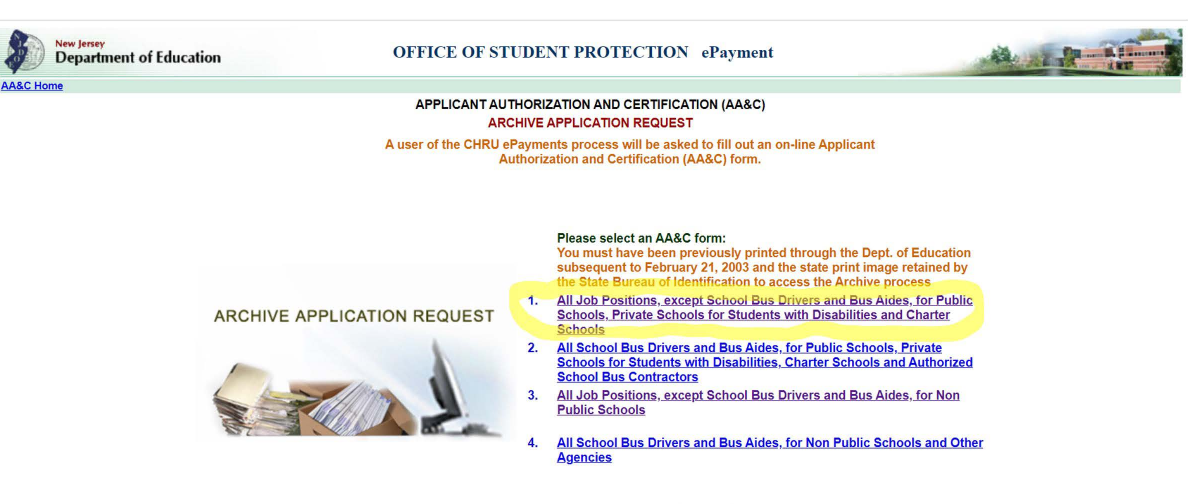

NOTE: A School Bus Driver is defined as an individual holding a Motor Vehicle "S" Endorsement.

# 4. Completing the Archive (continued)

- Complete the requested applicant information including:
  - County
  - District
  - School
  - Contract/Vendor

For District Codes check "<u>Fingerprinting and</u> <u>Background Check</u>" Page on the blog. Or <u>HERE</u>

- Proceed to the Legal Certification section below the "Applicant Information" section.
- To continue to with the ePayment Process, read and accept the terms of the Applicant Authorization and Certification form by checking the box and then click "**Next**".

# 4. Completing the Archive (continued)

- Submit your Credit Card Payment
  - \$29.75 (28.75 + \$1.00 convenience fee charged by the private vendor)
- Click "**Continue**" and then click "**Make Payment**" at the bottom of the next page
- The Payment Confirmation page will state "Your ePayment transaction has been processed successfully".
  - \* You should print a copy of this receipt
- In about 2 weeks, you will be able to view and print your "**Applicant Approval Employment History**" by accessing it on the *Office of Student Protection* website.
- Please give a copy to your employer

Sending your background approval to your District

# 1. Go to <u>Office of Student Protection</u> and click "Applicant Approval Employment History"

#### **Office of Student Protection**

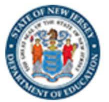

~

Back

to top

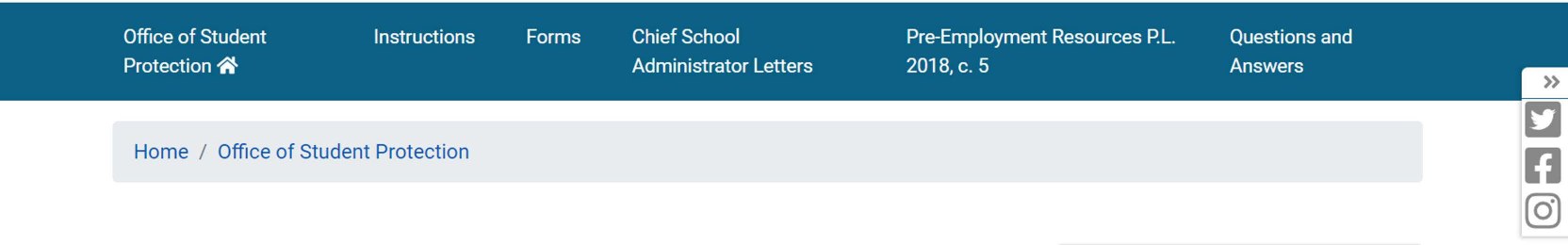

The Office of Student Protection Unit (OSP) conducts criminal background checks of applicants for positions in New Jersey's public schools, private schools for students with disabilities, charter schools, and nonpublic schools, as well as for authorized vendors and authorized school bus contractors, by working through the New Jersey State Police (NJSP) and the Federal Bureau of Investigation (FBI).

#### Read this before you apply...

To complete this application, **a Microsoft internet browser like Internet Explorer or Edge is recommended**. All other operating systems and internet browsers are **unreliable with this program**. Do not use Smart phones, tablets, iPads or other mobile devices.

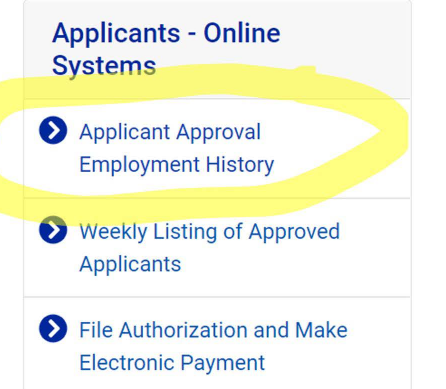

# 2. This is what you will see when trying to access your background approval. Fill in your information.

#### **Office of Student Protection Status**

New Jersey Department of Education

#### **Applicant Approval Employment History**

Applicant Approval Employment History is not available online for at least fourteen (14) days after fingerprinting. The Applicant Approval Employment History is updated every Friday morning with that week's new approvals.

Please call the Office of Student Protection only after waiting fourteen (14) days before checking on your approval.

Please enter your Social Security Number and Date of Birth.

This is a secure website. All SSNs are transmitted using an encrypted (SSL) connection.

## Example Applicant Approval Employment History

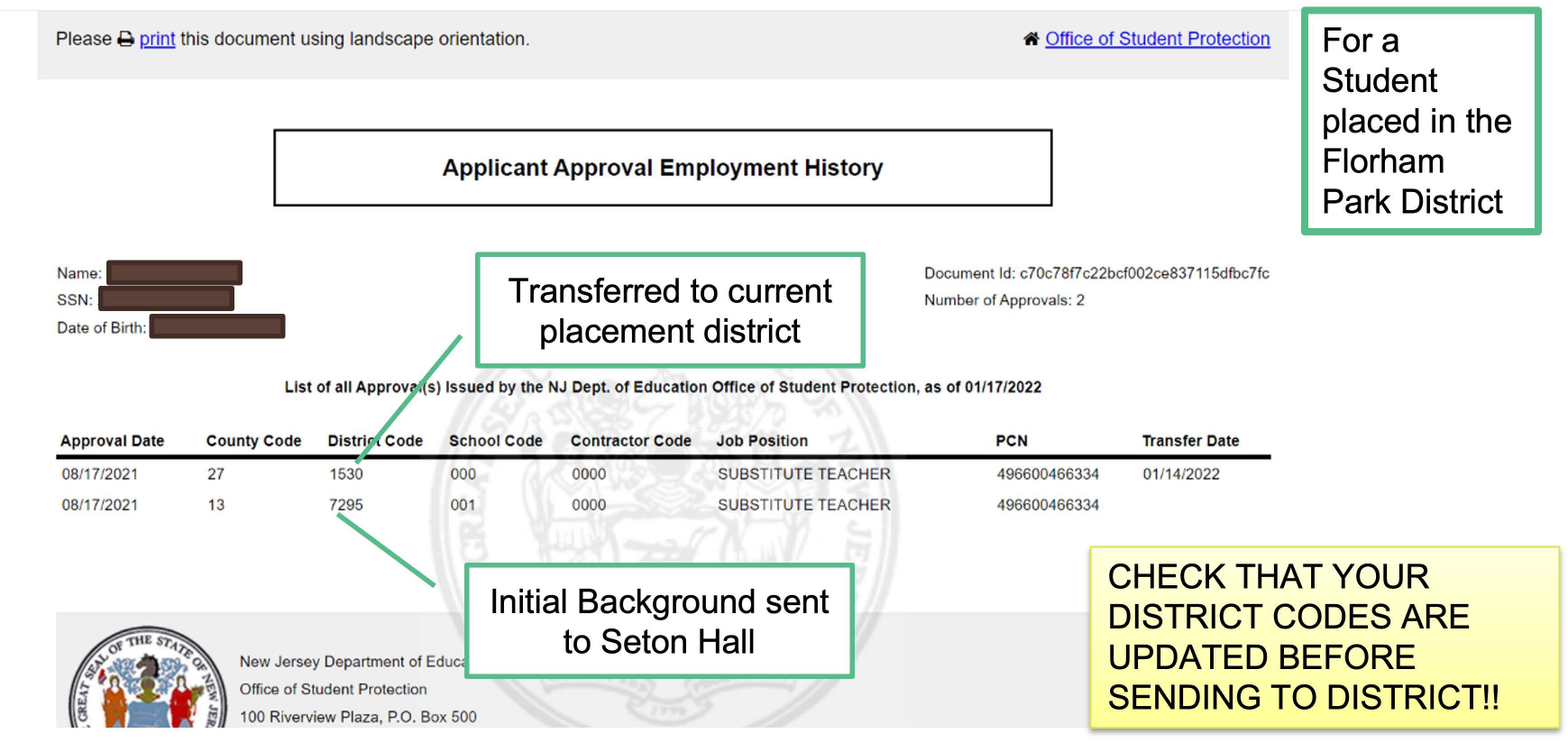

For District Codes Check "Fingerprinting and Background Check" Page on the blog. Or HERE

#### **Applicant Approval Employment History**

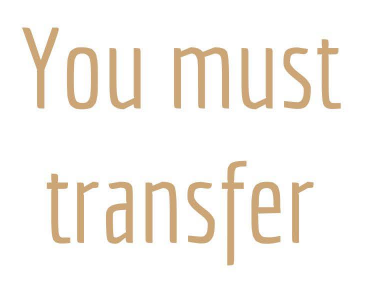

vour background check for each placement!!

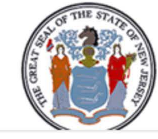

Name:

SSN:

Date of Bir

New Jersey Department of Education Office of Student Protection 100 Riverview Plaza, P.O. Box 500 Trenton, NJ 08625-0500 Document ld: 35f1815f1c6ae1ad0205e783b0d116d9 Number of Approvals: 5

List of all Approval(s) Issued by the NJ Dept. of Education Office of Student Protection, as of 05/08/2022

| Approval Date | County Code | District Code | School Code | Contractor Code | Job Position       | PCN          | Transfer Date |
|---------------|-------------|---------------|-------------|-----------------|--------------------|--------------|---------------|
| 09/10/2021    | 39          | 0980          | 000         | 0000            | SUBSTITUTE TEACHER | 495198638619 | 05/02/2022    |
| 09/10/2021    | 39          | 0980          | 000         | 0000            | SUBSTITUTE TEACHER | 495198638619 |               |
| 01/15/2021    | 39          | 0980          | 000         | 0000            | SUBSTITUTE TEACHER | 495198573518 | 05/10/2021    |
| 01/15/2021    | 31          | 2100          | 000         | 0000            | SUBSTITUTE TEACHER | 495198573518 |               |
| 12/08/2020    | 31          | 4010          | 000         | 0000            | SUBSTITUTE TEACHER | 496600244303 |               |

Each new placement will need to have a transfer. For each transfer you will have a new line on your form

#### Quick Recap

**Today**: filed for criminal background check and scheduled fingerprinting appointment using your full legal name and a personal email address

#### Next: Attend fingerprinting appointment

About two weeks after appointment: Continuously check for approval on Office of Student Protection website https://www.nj.gov/education/crimhist/

\*\*\*you will NOT receive confirmation\*\*\*

Once approved and sent to SHU, transfer to your district of placement for the semester

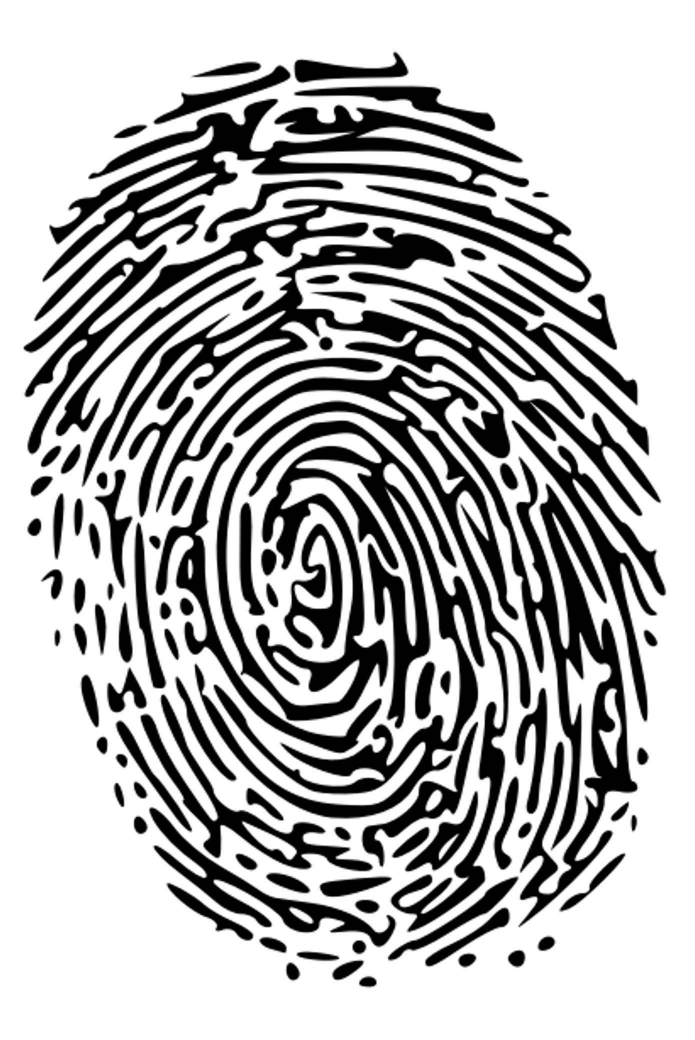

### Questions?

PLEASE DO NOT FORGET TO SEND A COPY OF YOUR APPLICANT APPROVAL EMPLOYMENT HISTORY FORM TO <u>CHDCMFIELDOFFICE@SHU.EDU</u> REACH OUT TO OUR OFFICE IF YOU HAVE ANY QUESTIONS Remember, this is an ongoing process. You will have to transfer to your district each semester

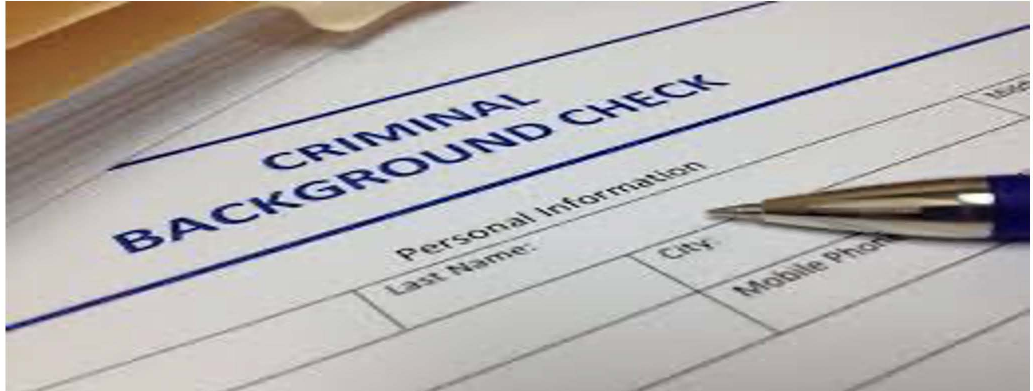